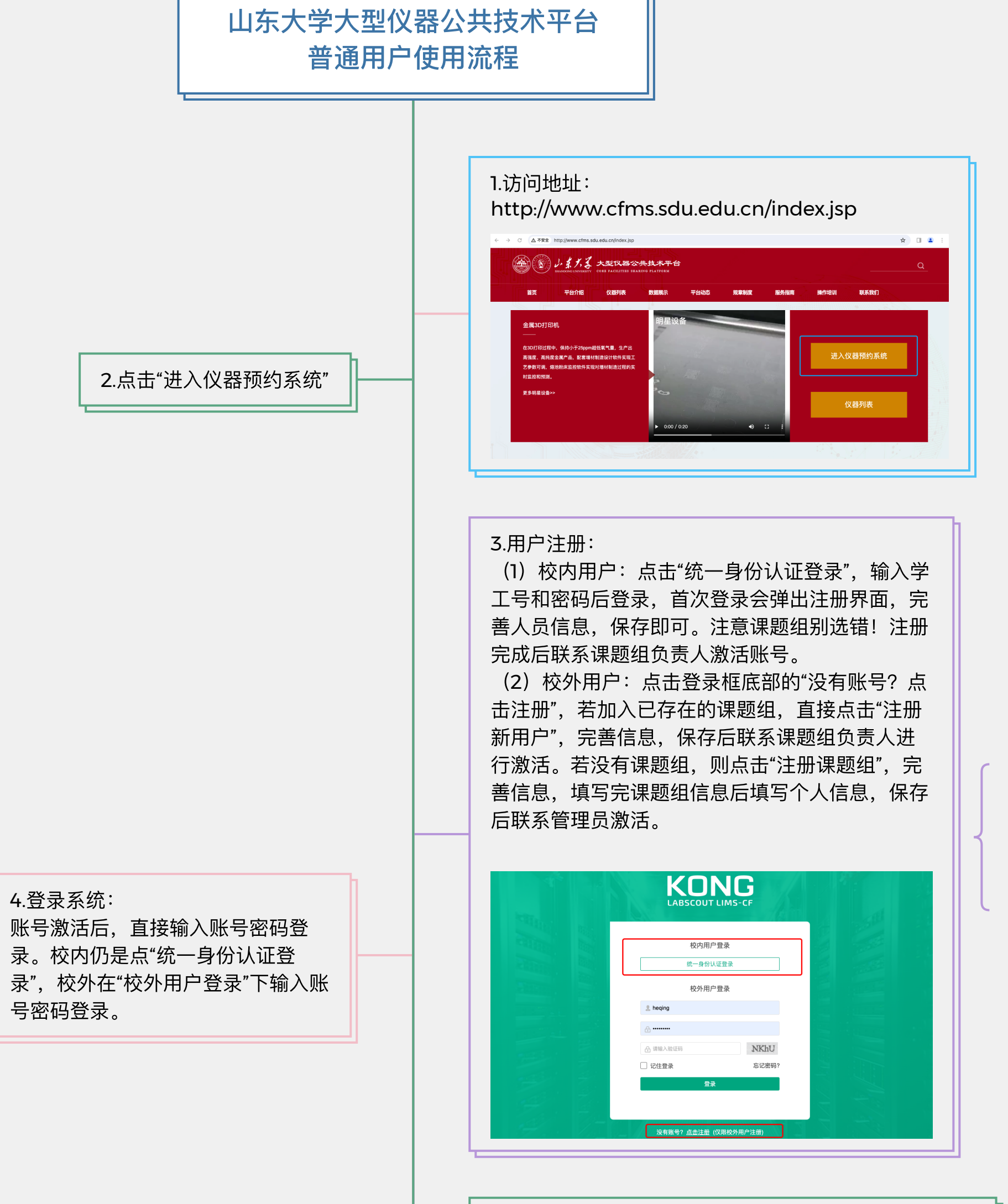

中心管理员联系方式: 结构成分与物性测量平台:15922271574 先进材料测试与制造平台:18396892205 转化医学共享平台:0531-88381716 生命环境研究公共技术平台:0532-58631502 其他:0531-88369618

5.个人信息修改: 登录系统后,在个人信息页面,点击右上角的【修改】

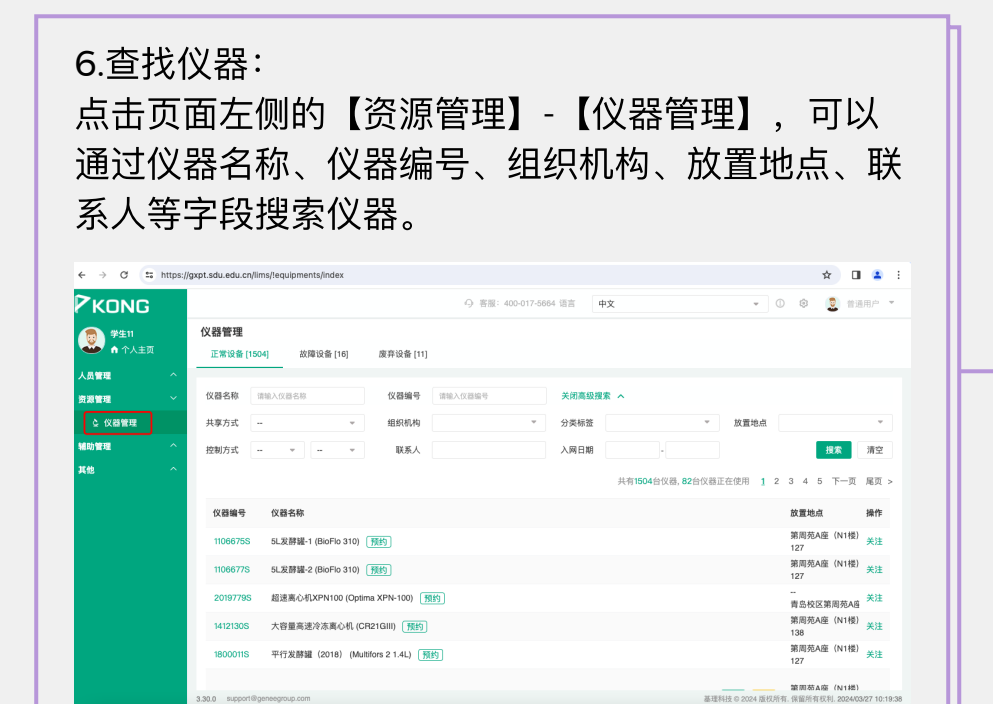

|          | gxpt.sdu.edu.cn/lims/!people; | profile/index.8336       |                |         |               |      | ©¤ 5 | * 🛛      |
|----------|-------------------------------|--------------------------|----------------|---------|---------------|------|------|----------|
| PKONG    |                               |                          |                | ○ 客服: 4 | 0-017-5664 语言 | 中文   | 0 🕸  | 2 # 38.7 |
| 第生11     | 成员目录 / 学生11                   |                          |                |         |               |      |      | _        |
| ▲ 个人主页   | 学生1                           | (xuesheng11)             |                |         |               |      | 91.7 | EApp 4   |
| 人员管理 ゲ   | <b>BE</b> 111                 |                          |                |         |               |      |      |          |
| ▲ 成员目录   | 日前成                           | 5, 学生<br>5: 学生 - 硕士研究生   |                |         |               |      |      |          |
| ■ 课题组    | 🖾 123                         | 1567@qq.com              |                |         |               |      |      |          |
| 治滅管理 ヘ   | 最初 - 3                        |                          |                |         |               |      |      |          |
| 500000 A | 110(1)/<br>联系电;               | 9: 山水八子<br>舌: 1234567890 |                |         |               |      |      |          |
| 74       |                               |                          | ~              |         |               |      |      |          |
| RE       | 待み事                           | 」<br>音 (个) 1             | U<br>- 尚府居 (个) |         |               |      |      |          |
|          |                               |                          |                |         |               |      |      |          |
|          | 进出记录 仪器使用                     | 目 仪器预约                   | 仪器送样           | 仪器收费    | 仪器培训 / 授权     | 预约审批 |      |          |
|          | <b>门禁名称</b> 课输入门菜名            | 高级报                      | 滦 ↓            |         |               |      |      |          |
|          |                               |                          |                |         |               |      |      |          |

7.判断仪器是送样测试还是上机测试: 查找到仪器后,看仪器名称后的标记,若是绿色的"预 约"字样,则代表该仪器开放上机操作,可以通过"使用 预约"预约该仪器。若是黄色的"送样"标记字样,则代表 该仪器接受送样测试。若没有标记,说明该仪器暂时还 未开放送样和使用预约。

| 正常设备 [150 | 04] 故障设备 [16]    | 废弃设备             | [11]           |         |           |                     |           |     |                  |       |    |
|-----------|------------------|------------------|----------------|---------|-----------|---------------------|-----------|-----|------------------|-------|----|
| 仪器名称      | 请输入仪器名称          | 仪器编号             | 清输入仪器编号        | 高级搜索    | ~         |                     |           |     |                  |       | 搜索 |
|           |                  |                  |                |         |           | 共有1504台仪器, 85       | 台仪器正在使用   | 1 2 | 345              | 下一页   | 尾页 |
| 仪器编号      | 仪器名称             | _                |                |         |           |                     |           |     | 放置地点             |       | 操作 |
| 1800011S  | 平行发酵罐(2018)(1    | Aultifors 2 1.4L | 预约             |         |           |                     |           |     | 第周苑A座<br>127     | (N1楼) | 关注 |
| 1202006S  | 129-Biacore生物分子相 | 互作用分析仪 (T        | 200) 預約 送样     | ]       |           |                     |           |     | 第周苑A座<br>129-131 | (N1楼) | 关注 |
| 2391068S  | 129-超灵敏蛋白翻译后     | 修饰图谱分析系统         | (NP1000(超灵敏信号转 | 导通路分析系统 | 统/毛细管等电聚焦 | western) (NanoPro 1 | 000) 預约 ( | 送样  | 第周苑A座<br>129     | (N1楼) | 关注 |
| 2030178S  | 129-DLS动态光散射仪    | (DynaPro NanoS   | Star 预约        |         |           |                     |           |     | 第周苑A座<br>129-131 | (N1楼) | 关注 |

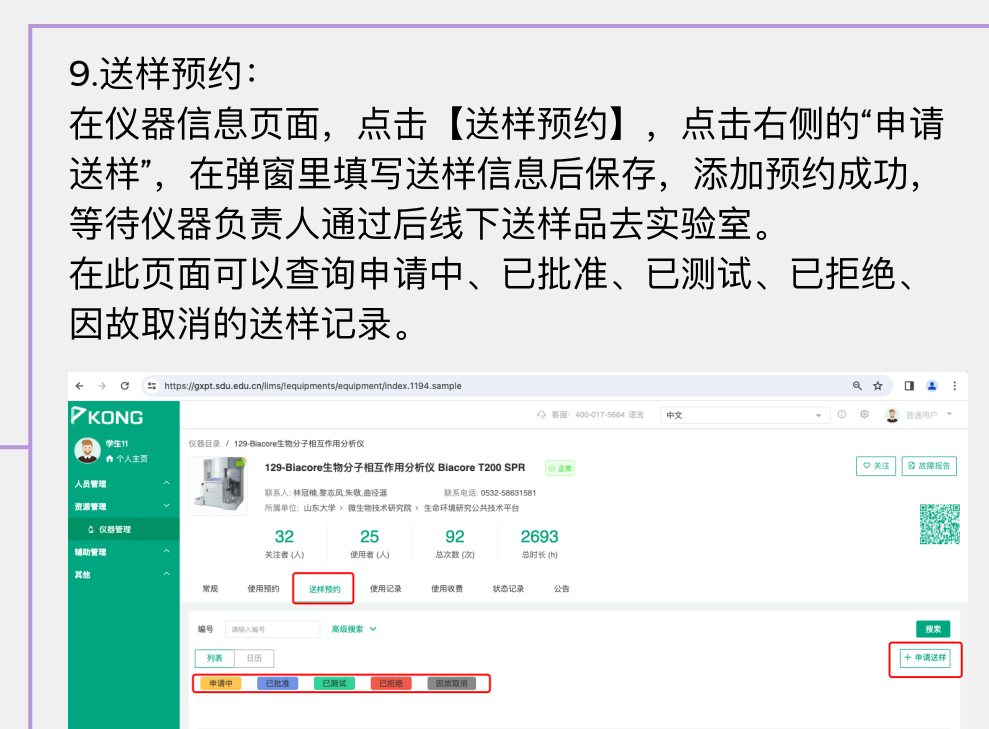

## 8.使用预约:

在仪器信息页面,点击【使用预约】,用鼠标滑动 选择想要预约的时间段,完善弹窗信息和保存,添 加预约成功。

注意:若仪器需要培训后才能预约/使用,您需要点 击仪器名称后的"申请培训",通过培训后,才能正常 预约/使用。

预约成功后,在预约时段内,在仪器控制终端通过 输入账号密码或者刷卡使用仪器。

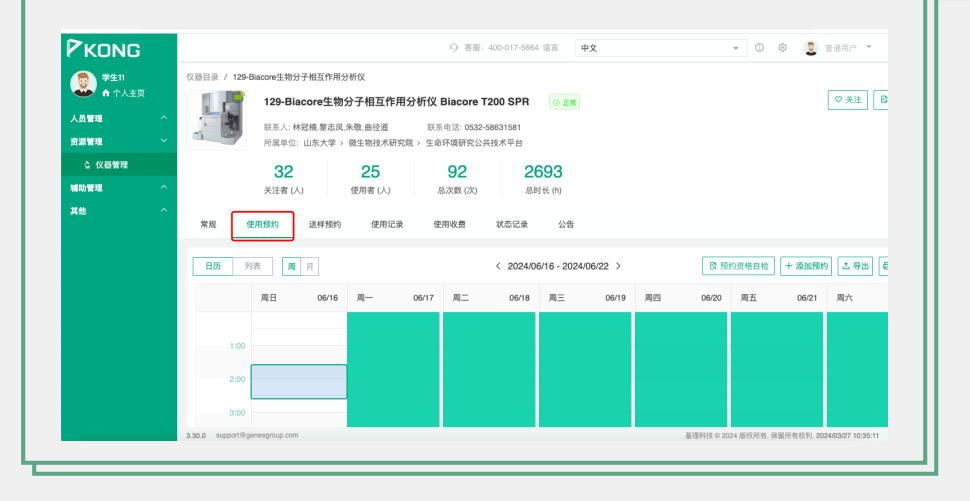

10.查看个人的使用情况:(1)关注常用仪器:在仪器信息页面的右上角点击【关注】按钮,则可以在个人信息页面查看到关注的仪器。(2)在个人信息页面还可以查看本人的进出门禁的记

| KONG                                                                                                    |                                                                                                    |                                | ○ 客服: 4   | 10-017-5664 语言 | 中文   | - 🙂 🔅 | 🧵 普通用户 💌    |
|----------------------------------------------------------------------------------------------------|----------------------------------------------------------------------------------------------------|--------------------------------|-----------|----------------|------|-------|-------------|
| 中小上市           山瓜切目泉           山瓜切目泉           山瓜切目泉           山瓜切目泉           山瓜切目泉           山瓜切目泉           山瓜切目泉           山瓜切目泉           山瓜切目泉           山瓜切目泉           山瓜切目泉           山瓜切目泉           山瓜切目泉           山瓜切目泉           山瓜切目泉           山瓜切目泉           小山山山山泉           山瓜山山山泉           山山山山泉           山山山山山泉           山山山山山泉           山山山山山泉           山山山山山泉           山山山山山山山泉           山山山山山山山山山山山山山山山山山山山山山山山山山山山山山山山山山山山山 | 学生11 (namber):           単価         日本         日本 | 注<br>0<br>上原資质(个)<br>の遊覧的 の描述件 | 仪器收费 风器相识 | (/ 接収   預約1    | 辛充   |       | ₩ZApp] / 俳改 |
|                                                                                                    | 仪器 [1]<br>仪器名称                                                                                                    |                                | 控制        | 当前使用者          | 放置地点 | 联系人   | 操作          |

| 状态 | 编号 | 计费时间 | 申请人 | 样品数 | 送样申请时间 | 送样时间   | 取样时间 | 操作者 | 收费 | 描述 | 备注 | 操作 |
|----|----|------|-----|-----|--------|--------|------|-----|----|----|----|----|
|    |    |      |     |     |        | 没有送样信息 |      |     |    |    |    |    |
|    |    |      |     |     |        |        |      |     |    |    |    |    |
|    |    |      |     |     |        |        |      |     |    |    |    |    |

| 11.下机和<br>在个人们<br>记录,推                                                                                                    | 忘记反馈影<br>言息页面,<br>是交即可,                                                                                                    | 响后期億<br>点击【位<br>可以批量        | 使用订<br>义器(<br>量反( | 亥怎?<br>吏用】<br>贵。          | 么办:<br>】 , 勾选未反 <sup>,</sup>                                                                                                    | 馈的使用                |
|----------------------------------------------------------------------------------------------------|----------------------------------------------------------------------------------------------------|-----------------------------|-------------------|---------------------------|----------------------------------------------------------------------------------------------------|---------------------|
| 学生目<br>命令人主流         学生目<br>命令人主流           人品変更         ン           上 成気目表         ン           日 原原語         小           成功要素         小           成功要素         小           成功要素         小           成功要素         小           成功         小           成功         小           成功         小           成功         小           成功         小           人力         小           人力         小 | FX11 (sustainent)     FX11 (sustainent)     FX11     GALA 学生     GALA 学生     GALA 学生     GALA 学生     GALA 学生     GALA 学生     GALA 学生     GALA 学生     GALA 学生     GALA 学生     GALA 学生     GALA 学生     GALA 学生     GALA     GALA     GALA     GALA     GALA | の<br>上原更真 (个)<br>文語所的 (公園送杯 | 仪器衣费              | ⑦ 書服: 400-0<br>(又器培训 / 名) | 17-6664 语言 中文                                                                                                    | • 0 0 2 BEAP • 1975 |
|                                                                                                    | 編号 第20人211年 高校<br>し 年史 〇 打印<br>〇 武皇友演<br>第8年 作用                                                                                                    | 授素 ✓                        | 祥品教               | 於春全期                      | 4/1                                                                                                    | 投票                  |
|                                                                                                    | <ul> <li>107</li> <li>2 065352</li> </ul>                                                                                                    | 潮试仪基示例<br>0028152500-172459 | 1                 | ¥100.00                   | ★天臣<br>获置 ¥100.00<br>计费编号 4032960<br>计费编号 4032960<br>计费指号 2014/03/26 15:25:00 - 2024/03/26 17:24:59<br>计费图标 20147, 单价 ¥50/05, 开机量 ¥0, 共计 ¥100<br>预热时长: 0分钟, 冷却时长: 0分钟 | atre                |